www.okoshazak.hu Contact@okoshazak.hu \$\$309688192

# Használati útmutató Okos Konnektor Broadlink SP4L-EU

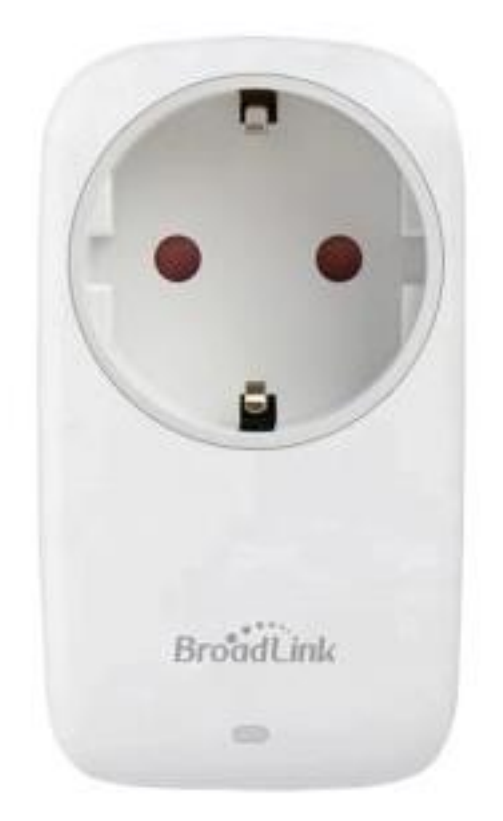

#### Specifikáció:

Modell / gyártó: Broadlink SP4L-EU Tápellátás: 220V Teljesítmény: 16A Kommunikáció: Wi-Fi 801.11b/g/n (2,4 GHz) Operációs rendszerek: IOS 9/Android 4 Méretek: 54,7 mm × 100,6 mm × 76,6 mm Üzemi hőmérséklet: 0°C ~ +50°C Páratartalom: <80%

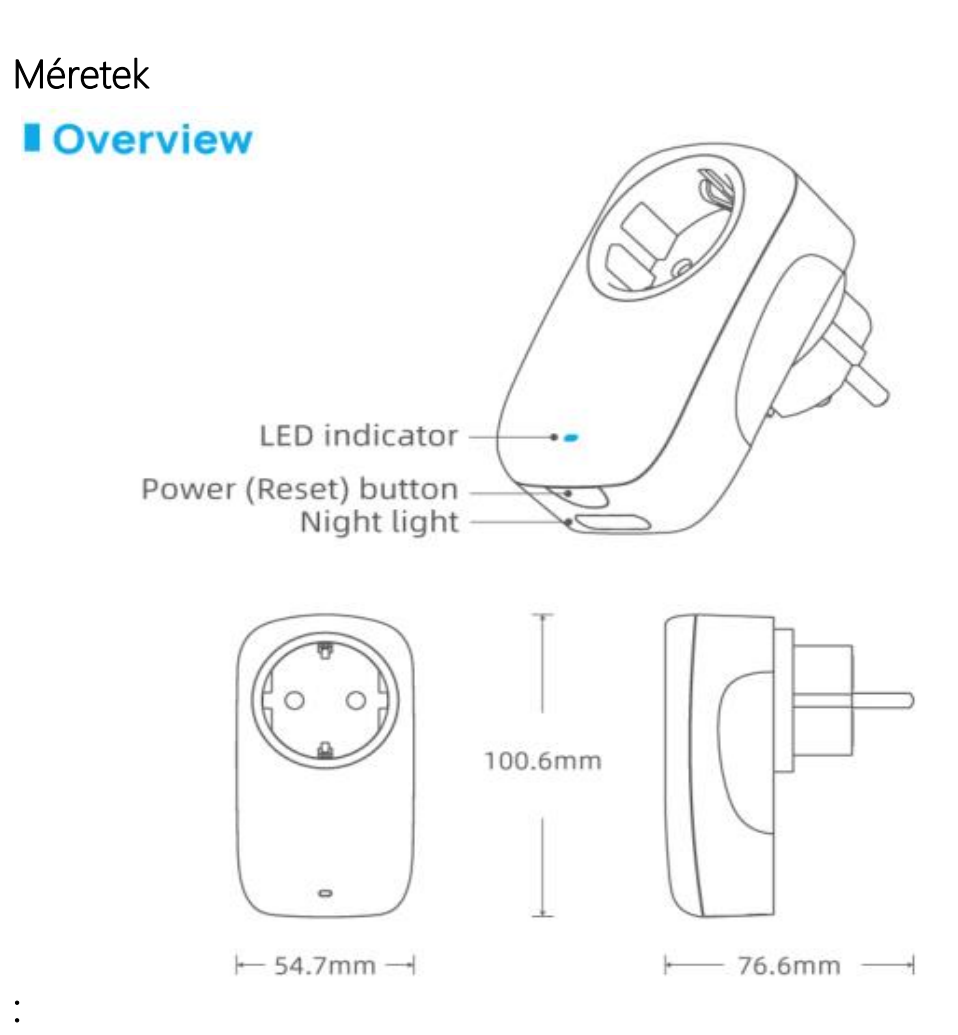

n www.okoshazak.hu C contact@okoshazak.hu & +36 309688192

### Műszaki jelzések:

| LED állapot                | Jelentése                                         |
|----------------------------|---------------------------------------------------|
| Gyorsan villog (5-ször     | Az eszköz Smart beállítás módban van (hozzáadásra |
| másodpercenként)           | vár)                                              |
| Szaggatottan villog        | Az eszköz AP módban van                           |
|                            | (hozzáadásra vár)                                 |
| Lassan villog, majd leáll  | Az eszköz beállítása megtörtént, és hozzáadásra   |
|                            | került a hálózathoz                               |
| Folyamatosan lassan villog | Az eszköz beállítása nem sikerült, vagy           |
|                            | lekapcsolódott a hálózatról                       |
| ON/OFF                     | A készülék be vagy ki van kapcsolva               |

### • Visszaállítás AP módba

Amikor a készülék bármilyen állapotban van, nyomja meg és tartsa lenyomva 5 másodpercig a gombot, amíg a LED villogni nem kezd.

NE tartsa lenyomva 10 másodpercnél tovább, mert intelligens módba lép.

### • Visszaállítás Smart módba

Amikor a készülék bármilyen állapotban van, nyomja meg és tartsa lenyomva 10 másodpercig a gombot, amíg a LED gyorsan villogni kezd.

## Telepítési útmutató Okos Konnektor Broadlink SP4L-EU

- 1 Lépés Mire van szüksége?
  - Egy táblagépre vagy telefonra, melyen iOS 9 vagy Android 4.1 operációs rendszer fut.
  - 2,4 GHz-es hálózatra internetkapcsolattal
  - Kapcsolja be a készüléket, és ellenőrizze, hogy a jelzőfény szaggatottan villog-e
- 2 Lépés Töltse le az alkalmazást
- 3 Lépés Jelentkezzen be Broadlink-fiókjába
  - A bejelentkezéshez meg kell adnia hitelesítő adatait. Ha nincs fiókja, létre kell hoznia egyet, vagy bejelentkezhet Google-fiókjával
- 4 Lépés Adja hozzá a készüléket az alkalmazáshoz
  - Nyomja meg a "+" ikont a jobb felső sarokba és válassza ki az "Eszköz hozzáadása" pontot
  - Válassza ki az "Igen" -t a tovább lépéshez
  - Az alkalmazás megkezdi a hálózat keresését (1 perc)
- 5 Lépés Kapcsolódjon a hálózathoz
- 6 Lépés Alexa és Google Home
  - Az Alexában nyomja meg a "≡" ikont és válassza ki a "Skills and Games" menüpontot. Kattintson a nagyítóra és keresse meg a Broadlink-et
  - Google Home-ba, kattintson a + ikonra és válassza ki az "Eszköz hozzáadása" pontot. Nyomja meg a "Google kompatibilis" lehetőséget és keresse meg és engedélyezze a Broadlink-et